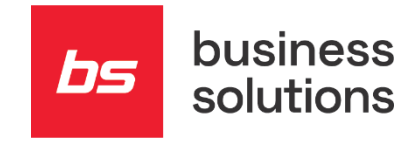

# Kratka navodila za urejanje besedil poročil

Navodila za MS Dynamics NAV z BS lokalizacijo

| _                             |               |             | 0      | •     | •                            |  |          |                |   |  |  |   |  |   |  |   |
|-------------------------------|---------------|-------------|--------|-------|------------------------------|--|----------|----------------|---|--|--|---|--|---|--|---|
| Busi                          | ness          | Soluti      | ions d | .0.0. |                              |  |          |                |   |  |  |   |  |   |  |   |
| SI – !                        | a pot<br>5250 | 15<br>Solka | an     |       |                              |  |          |                |   |  |  |   |  |   |  |   |
| •                             | _             |             |        |       |                              |  |          |                |   |  |  |   |  |   |  |   |
| +386 5 338 41 0<br>info@bs.si |               | 00          |        |       |                              |  |          |                |   |  |  |   |  |   |  |   |
| WWW                           | v.bs.s        | i           |        |       |                              |  |          |                |   |  |  |   |  |   |  |   |
| Maj                           | 2021          |             |        |       | © 2021 Business Solutions. A |  | All righ | ghts reserved. |   |  |  |   |  |   |  |   |
|                               |               |             |        |       |                              |  |          |                |   |  |  |   |  |   |  |   |
|                               |               |             |        |       |                              |  |          |                | • |  |  | • |  | • |  | 0 |
|                               |               |             |        |       |                              |  |          |                |   |  |  |   |  |   |  |   |

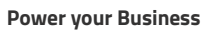

### 00 **Kazalo**

| 00 | Kazalo                                                        | 2 |
|----|---------------------------------------------------------------|---|
| 01 | Kratka uporabniška navodila za urejanje besedil na dokumentih | 3 |
| 02 | Dodatna besedila poročil                                      | 4 |
| 03 | Prevodi besedil                                               | 5 |

bs

## 01 Kratka uporabniška navodila za urejanje besedil na dokumentih

Pri pripravi dokumenta lahko na vsak dokument dodamo svoja besedila. Besedilo je vezano na tip dokumenta, ki se tiska.

V primeru, da želite urediti besedila, ki se izpisujejo na prodajnih dokumentih, potem se ureja besedila preko funkcionalnosti **Izbira poročil - prodaja**.

#### 02 Dodatna besedila poročil

Dostop do obdelave je mogoč preko navigacijskega menija Oddelki > Administracija > Nastavitev programa > Prodaja in trženje > Prodaja ali preko iskalnika obrazcev za direktni dostop, kjer vpišete »Izbira poročil prodaja«.

V oknu Uredi – **Izbira poročil – prodaja** (na sliki spodaj oznaka 1) najprej v polju **Uporaba** (na sliki spodaj oznaka 2) izberemo ustrezen dokument. V našem primeru je to Račun. Nato v meniju OSNOVNO kliknemo na ukaz **Tekst dokumenta** (na sliki spodaj oznaka 3).

Odpre se novo okno **Dodatna besedila poročil**, kjer uredimo tekst, ki se bo izpisoval na dokumentu.

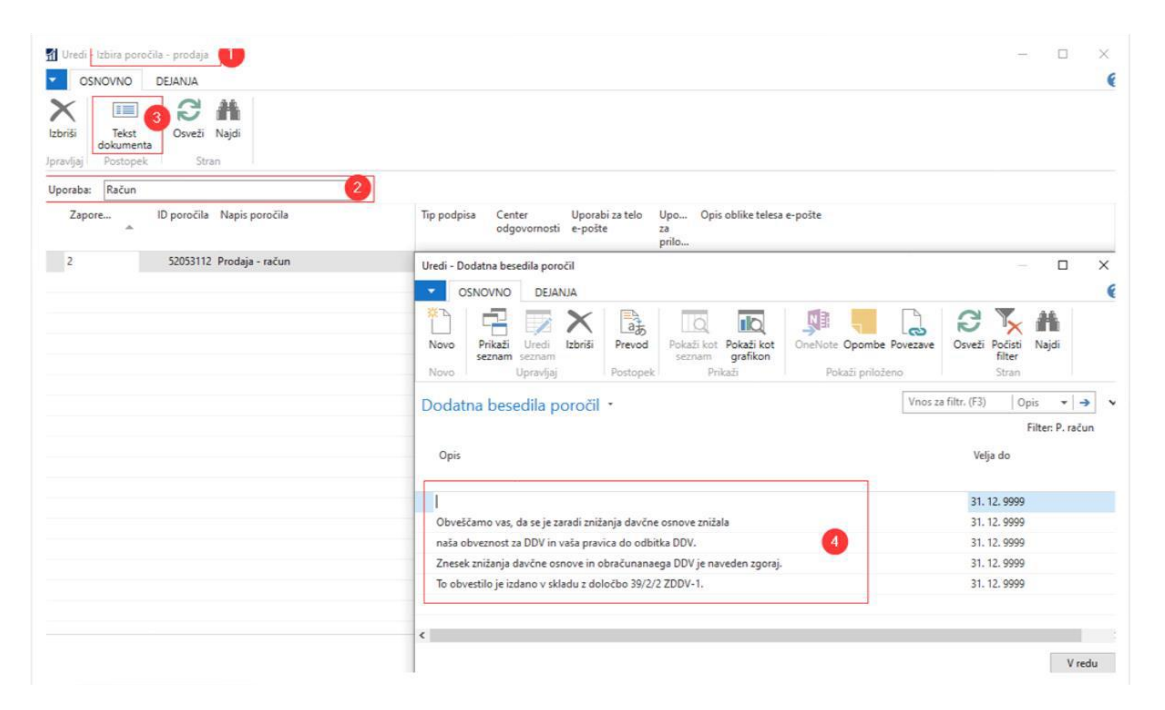

Po končanem urejanju teksta, kliknemo na V redu. Po potrebi po istem postopku spremenimo besedila drugih dokumentov, npr. dobavnice tako, da v oknu Uredi – Izbira poročil – prodaja v polju Uporaba izberemo Dobavnica.

**Power your Business** 

## 03 Prevodi besedil

Dodatna besedila poročil lahko tudi prevedemo v različne jezike. Postopek:

- v oknu Dodatna besedila poročil se postavimo na besedilo, ki bi ga želeli izpisovati tudi v drugih jezikih.
- V meniju DEJANJA kliknemo na ukaz **Prevod** (na sliki spodaj oznaka 2).
- Izberemo jezik in zapišemo tekst v izbranem jeziku (na sliki spodaj oznaka 3).

| Uredi - Izbira poročila - prodaja              |                                                                                                    |                                                                                                    | - • ×  |
|------------------------------------------------|----------------------------------------------------------------------------------------------------|----------------------------------------------------------------------------------------------------|--------|
| Tekst<br>dokumenta<br>Splošno                  |                                                                                                    |                                                                                                    |        |
| Uporaba: Račun<br>Zapore ID poročila Napis por | ročila Tip podpisa Center U<br>odgovornosti e                                                                                                    | Jporabi za telo Upo Opis oblike telesa e-pošte<br>-pošte za<br>prilo                                                                                                    |        |
| 2 52053112 Prodaja -                           | Uredi - Dodatna besedila poročil OEJANJA OFrevod Splošno Dodatna besedila poročil Opis                                                                                                    | Image: Second second secon | − □ ×  |
|                                                | Obveščamo vas, da se je zaradi znižanja davčne osnove zniži,<br>naša obveznost za DDV in vaša pravica do odbitka DDV.<br>Znesk: znižanja davčne osnove in obračunanaega DDV je na<br>To obvestilo je izdano v skladu z določbo 39/2/2 ZDDV-1. |                                                                                                    | V redu |